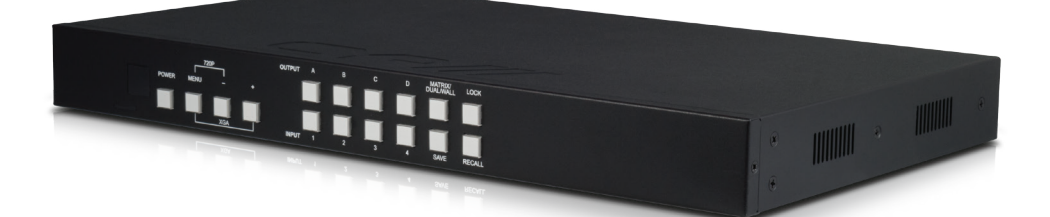

# OR-44VWC 4x4 Video Wall Control Matrix

**OPERATION MANUAL** 

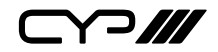

# DISCLAIMERS

The information in this manual has been carefully checked and is believed to be accurate. CYP (UK) Ltd assumes no responsibility for any infringements of patents or other rights of third parties which may result from its use.

CYP (UK) Ltd assumes no responsibility for any inaccuracies that may be contained in this document. CYP (UK) Ltd also makes no commitment to update or to keep current the information contained in this document.

CYP (UK) Ltd reserves the right to make improvements to this document and/or product at any time and without notice.

# **COPYRIGHT NOTICE**

No part of this document may be reproduced, transmitted, transcribed, stored in a retrieval system, or any of its part translated into any language or computer file, in any form or by any means—electronic, mechanical, magnetic, optical, chemical, manual, or otherwise—without express written permission and consent from CYP (UK) Ltd.

© Copyright 2011 by CYP (UK) Ltd.

All Rights Reserved.

Version 1.1 August 2011

# TRADEMARK ACKNOWLEDGMENTS

All products or service names mentioned in this document may be trademarks of the companies with which they are associated.

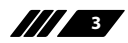

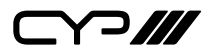

## SAFETY PRECAUTIONS

Please read all instructions before attempting to unpack, install or operate this equipment and before connecting the power supply.

Please keep the following in mind as you unpack and install this equipment:

- Always follow basic safety precautions to reduce the risk of fire, electrical shock and injury to persons.
- To prevent fire or shock hazard, do not expose the unit to rain, moisture or install this product near water.
- Never spill liquid of any kind on or into this product.
- Never push an object of any kind into this product through any openings or empty slots in the unit, as you may damage parts inside the unit.
- Do not attach the power supply cabling to building surfaces.
- Use only the supplied power supply unit (PSU). Do not use the PSU if it is damaged.
- Do not allow anything to rest on the power cabling or allow any weight to be placed upon it or any person walk on it.
- To protect the unit from overheating, do not block any vents or openings in the unit housing that provide ventilation and allow for sufficient space for air to circulate around the unit.

## **REVISION HISTORY**

| VERSION NO. | DATE       | SUMMARY OF CHANGE |
|-------------|------------|-------------------|
| v1.00       | 18/11/2013 | First release     |
|             |            |                   |

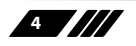

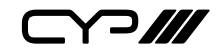

# CONTENTS

| 1. Introduction                    | 6   |
|------------------------------------|-----|
| 2. Applications                    | 6   |
| 3. Package Contents                | 6   |
| 4. System Requirements             | 6   |
| 5. Features                        | 7   |
| 6. Operation Controls and Function | ns8 |
| 6.1 Front Panel                    | 8   |
| 6.2 Rear Panel                     | 10  |
| 6.3 Remote Control                 | 11  |
| 6.4 Remote Control Dip Switch      | 12  |
| 6.5 RS-232 Protocols               | 12  |
| 6.6 RS-232 & Telnet Commands       | 13  |
| 6.7 RS-232 & Telnet Control        | 17  |
| 6.8 Telnet Setting                 | 18  |
| 6.9 OSD MENU                       | 18  |
| 7. Connection Diagram              | 23  |
| 8. Specifications                  | 24  |
| 8.1 Technical Specifications       | 24  |
| 8.2 Input Support Timing           | 25  |
| 8.3 Output Support Timing          | 26  |
| 9. Acronyms                        | 26  |

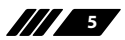

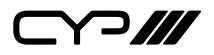

## **1. INTRODUCTION**

The OR-44VWC is an advanced HDMI seamless matrix switcher that can be easily configured and controlled for three different output modes (Matrix, Dual, and Video Wall) for a variety of install applications. Matrix mode routes the source signals to output displays as a regular matrix does, allowing the user to send any source content to any screen independently.

Dual mode allows 2 sets of 2 selected sources to be shown on designated output displays (2 displays as a set) on POP (Picture on Picture) display.

Video Wall mode extends a selected source to all 4 output displays as one. This solution supports full range of video resolutions up to WUXGA@60 (RB) or 1080p, and audio formats up to 7.1CH LPCM at 192 kHz sampling rate. Control is via IR, remote control, Telnet (IP), RS-232 or front panel buttons.

## **2. APPLICATIONS**

- III Broadcasting control room
- Surveillance control room
- Public advertisement displays
- **III** HDMI Input extending
- Video Wall Systems

## **3. PACKAGE CONTENTS**

- III 1×4 by 4 HDMI Seamless Matrix Switcher
- III 1× Remote Control (CR-125)
- III Software CD Driver (Optional)
- /// 1×12V/3 A DC Power Adaptor
- **III** Operation Manual

## **4. SYSTEM REQUIREMENTS**

Input source equipment such as DVD/Blu-ray players or any video signal and PC/Notebook devices and output HD TV/monitor.

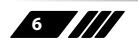

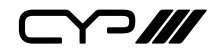

## **5. FEATURES**

Seamlessly switches any input signal to any output display, supporting full HDMI Matrix functionalities

Supports 8/10/12 bit Deep Colour

Selects 2 input signals to be simultaneously displayed on 2 grouped HDMI displays (Dual A and Dual B) featuring POP (Picture On Picture)

Displays any input signal on a 2x2 Video Wall as a full image, with Bezel Correction

Control via IR (Remote), RS-232 or IP (Telnet), on-panel buttons or OSD menu

**III** 8 Screen Setting Hot Keys for ease of use

Input resolution supports VGA to WUXGA (RB) or 480i to 1080p; output resolution supports 480p to 1080p

III Audio supports up to LPCM 7.1CH at 192 kHz sampling rate

**W** Supports 2.25Gbps Frequency Clock per channel (225MHz Clock Rate)

**III** 19" Rack Mount Casing

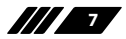

**>///** 

# 6. OPERATION CONTROLS AND FUNCTIONS

### 6.1 Front Panel

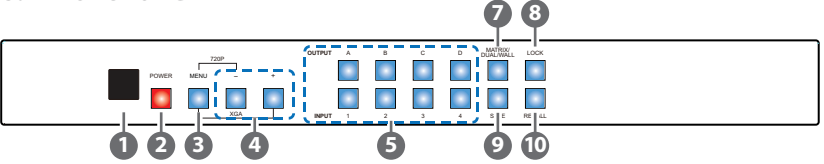

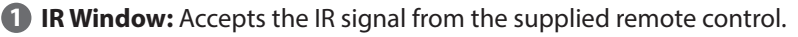

Power: Press to turn the unit ON or to put it into standby mode.

Factory default: Press and hold the Power while connecting the power supply to reset the system to the default settings.

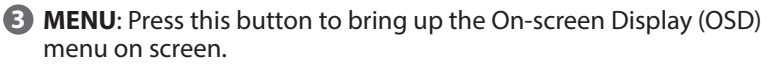

Press the "MENU" button simultaneously with the "-" button to immediately switch the output resolution to 720p@60Hz.

Press the "MENU" button with simultaneously "+" button to immediately switch the output resolution to XGA (1024×768@60 Hz).

 -/+ Buttons: Press these buttons to navigate down/up the OSD then press the "MENU" button to confirm.

### **5** CHANNEL INPUT 1~4 and CHANNEL OUTPUT A~D:

### Matrix mode:

i. Press the "Matrix/Dual/Wall" button to switch to Matrix mode. The LED will stay lit when in this mode.

ii.Press an output from A~D and then press the corresponding input (from 1~4). For example: press output A then press input 1, output A will switch to input 1 and display the signal. The setting for each output must be set individually.

*Dual mode:* Combines 2 sources to be presented on each of the HDMI outputs (Dual A and Dual B).

i. Press "Matrix/Dual/Wall" button to switch to Dual mode. The LED will turn off when in this mode.

ii.Press the "A" or "B" output buttons and then press the required input (1 or 2). For example: press the output "A" button then press the input 1 button, output A will display the video from input 1 on the left side of the screen, then press the output "B" button and

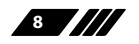

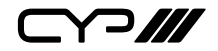

then press the button for input 2, output "A" will display the video from input 2 on the right side of the screen. The video image will be identical for both output A and B.

- iii.Dual Group A are outputs A and B combined, Dual group B are outputs C and D combined. Each group will output the same image simultaneously.
- iv. Press button A or B for 3 seconds to switch the audio for Dual Group A between output A or B.

v.Press button C or D for 3 seconds to switch the audio for Dual Group B between output C or D.

TV Wall mode:

i. Press the "Matrix/Dual/Wall" button to switch to the TV Wall mode. The LED will blink constantly while in this mode.

ii.Press input 1~4 to select a source to output to 4 displays (e.g. a 2 by 2 Video wall). The audio will be on output A only.

6 MATRIX/DUAL/WALL: Press to switch between Matrix mode, Dual mode and TV Wall mode. When in Matrix mode the LED will be lit constantly, when in DUAL mode the LED will not be lit and when in TV Wall mode the LED will blink.

**D** LOCK: Press once to lock the keypad and remote control, press and hold for 3 seconds to release the lock function.

**8 SAVE:** To save the customized input and output settings.

- Press "Matrix/Dual/Wall" button to select the desired mode.
- Press each output channel A~D and then press corresponding input channel 1~4 as required.
- Press "SAVE", the input 1~4 LEDs will light at the same time, then press one of the input 1,2,3 or 4 buttons to save the settings to the system memory.

For example: Select Matrix mode, press output A then press input 4, then press "SAVE". This will correspond to the remote control FAV.1~FAV.4 buttons.

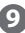

9 RECALL: When in Matrix, Dual or Wall mode, press the "RECALL" button, the input channel 1~4 LEDs will light at the same time. Select by pressing input channel 1,2,3 or 4 (or FAV1~4 on the remote control) to recall the customized screen settings.

97

### 6.2 Rear Panel

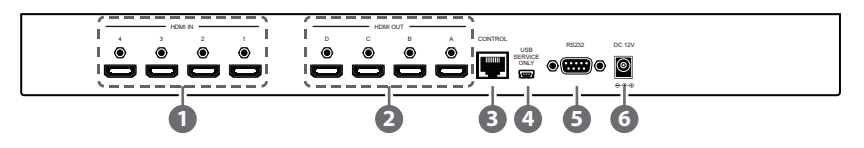

#### **1** HDMI IN 1~4:

Connect to HDMI source devices such as DVD/Blu-ray players or PCs/ Laptops.

#### **2** HDMI OUT 1~4:

Connect with HDMI equipped displays such as HDTVs/Monitors.

### **B** Control:

Connect to an active network for telnet control (Please refer to Section 6.6 for RS-232/Telnet).

### **4** USB SERVICE ONLY:

Reserved for manufacturer use only.

#### **5** RS-232:

Connect to a PC/Laptop or RS-232 control system with a D-Sub 15pin cable to control the device with RS-232 commands (Please refer to Section 6.6 for RS-232/Telnet).

### **6** DC 12V:

Connect the 12V DC power supply to the unit and plug the adaptor into an AC outlet.

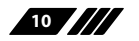

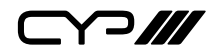

### 6.3 Remote Control

**Power:** Press to turn the unit ON or to put it into standby mode.

2 Info: Press this button to show the device's firmware version.

Out A~D and In 1~4: Press output A~D and then press input 1~4 to assign the display input. For example: press Out A then press In 1, output A will display the video from input 1.

MATRIX/DUAL/WALL: Press to switch between Matrix mode, Dual mode and TV Wall mode.

**5** Lock: Press once to lock the keypad and remote control, press again and hold for 3 seconds to release the lock function.

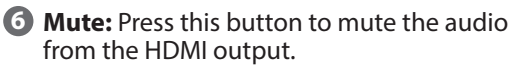

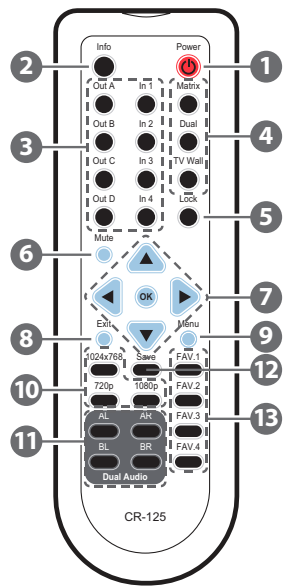

- **⊘** ▲/▼/⊲/►/OK: Press these buttons to navigate the OSD menu and press OK to enter or confirm the settings.
- 8 Exit: Press this button to exit the OSD menu or the OSD settings.
- **9** Menu: Press this button to enter into the OSD menu.
- 1024x768/720p/1080p: Press the required button to switch to that resolution.
- AL/AR/BL/BR: When in Dual mode, press these hot keys to switch the audio channel to the Left or Right side for Dual A and Dual B groups.

**(D)** SAVE: To save the customized input and output settings.

- Press "Matrix/Dual/Wall" button to select the desired mode.
- Press each output channel A~D and then press corresponding input channel 1~4 as required.
- Press "SAVE", the input 1~4 LEDs will light at the same time, then press one of the input 1,2,3 or 4 buttons to save the settings to the system memory.

For example: Select Matrix mode, press output A then press input 4, then press "SAVE".

FAV.1~FAV.4: Press favorite key (1~4) to bring up the customized saved screen settings.

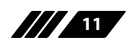

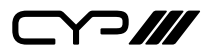

## **6.4 Remote Control Dip Switch**

Open the Remote control back cover to adjust the dip-switch settings (ON/ OFF) to match the IR address setting in the OSD menu. Default setting is 0.

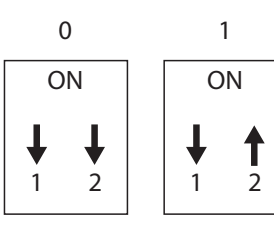

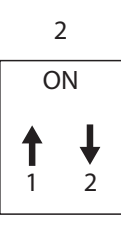

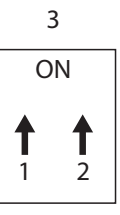

### 6.5 RS-232 Protocols

| OR-44 | 4VWC       | Remote Controller (P |            |  |
|-------|------------|----------------------|------------|--|
| PIN   | Assignment | PIN                  | Definition |  |
| 1     | NC         | 1                    | NC         |  |
| 2     | TxD        | 2                    | RxD        |  |
| 3     | RxD        | 3                    | TxD        |  |
| 4     | NC         | 4                    | NC         |  |
| 5     | GND        | 5                    | GND        |  |
| 6     | NC         | 6                    | NC         |  |
| 7     | NC         | 7                    | NC         |  |
| 8     | NC         | 8                    | NC         |  |
| 9     | NC         | 9                    | NC         |  |

Baud Rate: 115200bps Data Bit: 8 bits Parity: None Flow Control: None Stop Bit: 1

12

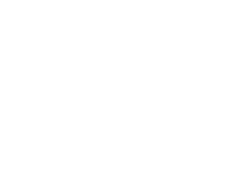

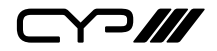

### 6.6 RS-232 & Telnet Commands

Commands will be not executed unless followed with a carriage return (0x0D). Commands are case-sensitive.

| Command | Active                                                         | OR-44VWC<br>Return |
|---------|----------------------------------------------------------------|--------------------|
| AUA001  | Dual A Audio channel in Left side                              | AUA001             |
| AUA002  | Dual A Audio channel in Right side                             | AUA002             |
| AUA999  | Check Dual A audio channel status                              | AUA???             |
| AUB001  | Dual B Audio channel in Left side                              | AUB001             |
| AUB002  | Dual B Audio channel in Right side                             | AUB002             |
| AUB999  | Check Dual B audio channel status                              | AUB???             |
| AUD000  | Audio output Off                                               | AUD000             |
| AUD001  | Audio output On                                                | AUD001             |
| AUD999  | Check audio on/off status                                      | AUD???             |
| AUE000  | Audio EDID is LPCM 2CH                                         | AUE000             |
| AUE001  | Audio EDID is LPCM 6CH                                         | AUE001             |
| AUE002  | Audio EDID is LPCM 8CH                                         | AUE002             |
| AUE003  | Audio EDID is BITSTREAM                                        | AUE003             |
| AUE004  | Audio EDID is HD                                               | AUE004             |
| AUE999  | Check audio EDID setting                                       | AUE???             |
| BEZ000  | Bezel Correction OFF                                           | BEZ000             |
| BEZ001  | Bezel Correction ON                                            | BEZ001             |
| BEZ999  | Check bezel correction on/off status                           | BEZ???             |
| BEH???  | Horizontal (H) Bezel correction???=000<br>~ Maximum            | BEH???             |
| BEH998  | Check the current Horizontal(H) Bezel correction Maximum value | BEH???             |
| BEH999  | Check the current Horizontal(H) Bezel correction setting value | BEH???             |

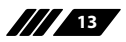

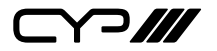

| Command | Active                                                         | OR-44VWC        |  |  |  |  |
|---------|----------------------------------------------------------------|-----------------|--|--|--|--|
|         |                                                                | Return          |  |  |  |  |
| BEV???  | Vertical (V) Bezel correction???=000 ~<br>Maximum              | BEV???          |  |  |  |  |
| BEV998  | Check the current Vertical(V) Bezel correction Maximum value   | BEV???          |  |  |  |  |
| BEV999  | Check the current Vertical(V) Bezel correction setting value   | BEV???          |  |  |  |  |
| BRI???  | Setting Brightness                                             | No response     |  |  |  |  |
|         | ???=000~100 for matrix mode                                    |                 |  |  |  |  |
|         | ???=(000~100)+200*(OUT No1) for du                             | al/tv wall mode |  |  |  |  |
|         | For example: OUT B set the Brightness $=(57)+200^{*}(2-1)=257$ | value to 57     |  |  |  |  |
| BRI99?  | Check current Brightness value                                 | BRI???          |  |  |  |  |
|         | 99?=999 for matrix mode                                        |                 |  |  |  |  |
|         | 99?=991~994=OUT1~4 for dual/tv wall                            | mode            |  |  |  |  |
| CAL???  | RECALL FAV. ???=001~004=FAV.1~4                                | CAL???          |  |  |  |  |
| CON???  | Setting Contrast                                               | No response     |  |  |  |  |
| CON999  | Command setting same as<br>Brightness(BRI)                     | CON???          |  |  |  |  |
| EGW999  | RS232 only, check current Ethernet<br>Gateway Address          | aaa.bbb.ccc.ddd |  |  |  |  |
| EIP999  | RS232 only, check current Ethernet IP<br>Address               | aaa.bbb.ccc.ddd |  |  |  |  |
| EMK999  | RS232 only, check current Ethernet<br>Subnet Mask Address      | aaa.bbb.ccc.ddd |  |  |  |  |
| HUE???  | Setting HUE                                                    | No response     |  |  |  |  |
| HUE999  | Command setting same as Brightness<br>(BRI)                    | HUE???          |  |  |  |  |
| INP???  | INPUT selection???=001~004=IN 1~4                              | INP???          |  |  |  |  |

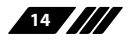

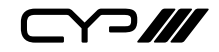

| Command | Active                                                   | OR-44VWC<br>Return |
|---------|----------------------------------------------------------|--------------------|
|         | Execute OUT???                                           |                    |
| INP999  | Check current INPUT                                      | INP???             |
| LCK000  | Un-lock                                                  | LCK000             |
| LCK001  | Lock                                                     | LCK001             |
| LCK999  | Check current Lock/un-lock status                        | LCK???             |
| MNE001  | OSD Menu EXIT                                            | No response        |
| MND001  | OSD Menu DOWN                                            | No response        |
| MNL001  | OSD Menu LEFT (-)                                        | No response        |
| MNO001  | OSD Menu OK                                              | No response        |
| MNR001  | OSD Menu RIGHT (+)                                       | No response        |
| MNU001  | OSD Menu UP                                              | No response        |
| MNX001  | OSD Menu                                                 | No response        |
| MOD001  | Matrix mode                                              | MOD001             |
| MOD002  | Dual mode                                                | MOD002             |
| MOD003  | TV Wall mode                                             | MOD003             |
| MOD999  | Check current output mode status                         | MOD???             |
| OUT???  | OUTPUT selection???=001~004=OUT<br>A~D                   | OUT???             |
| OUT999  | Check current OUTPUT                                     | OUT???             |
| PWR000  | Power Off(Standby)                                       | PWR000             |
| PWR001  | Power On                                                 | PWR001             |
| PWR999  | Check current power status                               | PWR???             |
| RES???  | Output resolution???=001~<br>corresponding osd menu list | RES???             |
| RES999  | Check current output resolution                          | RES???             |
| RST001  | Factory Reset                                            | RST001             |

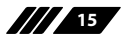

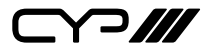

| Command | Active                                      | OR-44VWC    |
|---------|---------------------------------------------|-------------|
|         |                                             | Return      |
| RST002  | Picture Reset                               | RST002      |
| SAT???  | Setting Saturation                          | No response |
| SAT999  | Command setting same as Brightness<br>(BRI) | SAT???      |
| SAV???  | SAVE FAV. ???=001~004=FAV.1~4               | SAV???      |
| VER999  | Check firmware version                      | VER???      |
|         |                                             | Example:    |
|         |                                             | VER110=V1.1 |

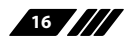

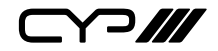

### 6.7 RS-232 & Telnet control

Using PC software or Hyper terminal to configure the setting. This software application can be downloaded from the product website.

Simple control panel:

| М        |      |    |      |        |   |     |         |                           | _ 🗆 🗡 |
|----------|------|----|------|--------|---|-----|---------|---------------------------|-------|
| Refresh  |      |    |      | Matrix | D | ual | TV Wall | RS-232 C Ethernet         |       |
|          | -11  |    | Lock | A      | в | С   | D       | Connect Disconnect        |       |
| ch       |      | ОК |      |        | ~ |     |         | COM1: -                   |       |
| Advanced | Exit |    | Menu | 1      | 2 | 3   | 4       | Output Resolution 1080p60 | •     |

Full-function control panel:

| A contraction of the second second second second second second second second second second second second second                                                                          |                                        |                                          |         |                                                                                                    |                                                    |
|----------------------------------------------------------------------------------------------------|----------------------------------------|------------------------------------------|---------|----------------------------------------------------------------------------------------------------|----------------------------------------------------|
| Refresh                                                                                                    | Matrix                                 | Dual                                     | TV Wall | RS-232 C Et                                                                                                | thernet                                            |
|                                                                                                    | AL A                                   | R BL                                     | BR      | Connect Dis                                                                                                | connect                                            |
| ОК 🕨                                                                                                    |                                        | >+                                       |         | COM1: -                                                                                                    |                                                    |
| Advanced Exit V Menu                                                                                                    | 1                                      | 2 3                                      | 4       | Output Resolution                                                                                          | 1080p60                                            |
| Dual A Audio     Bezel Correction       © Let     Right       Dual B Audio     © On       © Let     Right       V Correction     0       Audio EDID     Factory Re       © 2CH     Right | Contrast<br>AL<br>AR<br>BL<br>BL<br>BR | 50 ) AL<br>50 ) AR<br>50 ) BL<br>50 ) BR | tness   | Saturation           AL         50           AR         50           BL         50           BR         50 | Hue<br>AL 4 50 AR<br>AR 50 A<br>BL 50 A<br>BR 50 A |
| C Bitstream C HD F/W Ver                                                                                                    | 1.20                                   |                                          |         | Picture                                                                                                    | Reset Refresh                                      |
| Recall / Save                                                                                                    |                                        |                                          |         | Set IP IP 192.                                                                                             | 168.005.051                                        |
| Recall 1 Recall 2 Recall 3 Recall 4                                                                                                    | Save 1 Save                            | 2 Save 3                                 | Save 4  | Gate Way 192.                                                                                              | 168.005.254                                        |

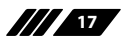

## **6.8 Telnet Setting**

The device can be controlled through Telnet over TCP/IP. Use Port 23 for Telnet communication. The Telnet connection settings can be checked via the OSD menu or via RS-232 commands.

### 6.9 OSD MENU

| Main Menu |         | Sub Menu   | Adjustments | Default |
|-----------|---------|------------|-------------|---------|
| PICTURE   |         | CONTRAST   | 0~100       | 50      |
| (*1)      |         | BRIGHTNESS | 0~100       | 50      |
|           | AI      | SATURATION | 0~100       | 50      |
|           |         | HUE        | 0~100       | 50      |
|           |         | DUAL AL    |             |         |
|           | AL      | DUAL AR    |             |         |
|           | DU      | DUAL BL    |             |         |
|           |         | DUAL BR    |             |         |
|           | TV WALL | OUT A      |             |         |
|           |         | OUT B      |             |         |
|           |         | OUT C      |             |         |
|           |         | OUT D      |             |         |
|           | D/T     | RESET      |             |         |
|           |         | RESET ALL  |             |         |
|           | AI      | EXIT       |             |         |

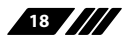

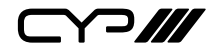

| Main Menu            | Sub Menu                                                                                                    | Adjustments                            | Default     |
|----------------------|----------------------------------------------------------------------------------------------------|----------------------------------------|-------------|
| OUTPUT<br>RESOLUTION | 480p, 576p, 720p50,<br>720p60, 1080i50 <b>(*2)</b> ,<br>1080i60, 1080p24,<br>1080p50, 1080p60,<br>1024x768, 1280x800,<br>1280x1024,<br>1366x768, 1440x900,<br>1600x900,<br>1600x1200,<br>1680x1050,<br>1920x1200 |                                        | 720p60      |
|                      | EXIT                                                                                                    |                                        |             |
| AUDIO EDID<br>(*3)   | LPCM 2CH, LPCM<br>6CH,<br>LPCM 8CH,<br>BITSTREAM,<br>HD                                                                                                    |                                        | LPCM<br>2CH |
|                      | EXIT                                                                                                    |                                        |             |
| OSD SETTINGS         | POSITION                                                                                                    | LEFT T, RIGHT T,<br>LEFT B, RIGHT<br>B | LEFTT       |
|                      | H OFFSET                                                                                                    | 0 ~ 20                                 | 10          |
|                      | V OFFSET                                                                                                    | 0~20                                   | 10          |
|                      | TRANSPARENCY                                                                                                    | 0~9                                    | 4           |
|                      | MENU TIMEOUT                                                                                                    | 5 ~ 50, OFF <b>(*4)</b>                | 8           |
|                      | INFO.TIMEOUT                                                                                                    | 5 ~ 50, OFF                            | 8           |
|                      | INFO.DISPLAY                                                                                                    | ON, OFF                                | ON          |
|                      | BRIEF INFO                                                                                                    | ON, OFF                                | OFF         |
|                      | EXIT                                                                                                    |                                        |             |

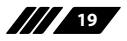

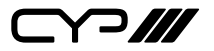

| Main Menu             | Sub Menu            | Adjustments                   | Default         |
|-----------------------|---------------------|-------------------------------|-----------------|
| HDCP                  | INPUT <b>(*5)</b>   | ACCEPT, NOT<br>ACCEPT         | ACCEPT          |
|                       | OUTPUT(* <b>6)</b>  | FOLLOW<br>INPUT, ALWAYS<br>ON | FOLLOW<br>INPUT |
|                       | EXIT                |                               |                 |
| BEZEL CORRECTION      | CORRECTION          | ON, OFF                       | OFF             |
| (*7)                  | H CORRECTION        | 0 ~ by output<br>resolution   | 0               |
|                       | V CORRECTION        | 0 ~ by output<br>resolution   | 0               |
|                       | EXIT                |                               |                 |
| RECALL / SAVE<br>(*8) | RECALL              | CANCEL, FAV.1<br>~ 4          | CANCEL          |
|                       | SAVE                | CANCEL, FAV.1<br>~ 4          | CANCEL          |
|                       | EXIT                |                               |                 |
| ETHERNET              | IP MODE             | DHCP, STATIC                  | DHCP            |
|                       | STATIC SET          | IP, MASK, GATE                | IP              |
|                       | BYTE1               |                               | 192             |
|                       | BYTE2               |                               | 168             |
|                       | BYTE3               |                               | 5               |
|                       | BYTE4               |                               | 155             |
|                       | RE-LINK <b>(*9)</b> |                               |                 |
|                       | TIMEOUT (Min.)(*10) | 5~60, OFF                     | 10              |
|                       | EXIT                |                               |                 |
| OTHERS                | IR ADDRESS(*11)     | 0 ~ 3                         | 0               |
|                       | EXIT                |                               |                 |

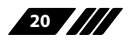

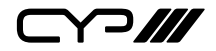

| Main Menu               | Sub Menu                  | Adjustments | Default |
|-------------------------|---------------------------|-------------|---------|
| FACTORY DEFAULT<br>EXIT | YES, NO                   |             | NO      |
|                         | EXIT                      |             |         |
| INFORMATION<br>(*12)    | IN/OUT<br>RESOLUTION,     |             |         |
|                         | SOURCE HDCP/<br>AUDIO,    |             |         |
|                         | OUT MODE,<br>FIRMWARE VER |             |         |
|                         | EXIT                      |             |         |
| EXIT                    |                           |             |         |

#### Note:

#### \*1 Picture:

In Matrix mode, the settings for all four pictures are adjusted simultaneously. In Dual/TV Wall mode, the settings for each picture can adjusted individually and the last memory feature is supported individually.

### \*2 Output:

Matrix mode only supports 1080i@50Hz and 1080i@60Hz

### \*3 AUDIO EDID:

```
Embedded EDID for input audio:

LPCM 2CH = LPCM 2CH

LPCM 6CH = LPCM 2CH/6CH

LPCM 8CH = LPCM 2HC/6CH/8CH

BITSTREAM = LPCM 2CH, AC3, DTS

HD = LPCM 2CH/6CH/8CH, AC3, DTS, Dolby Digital Plus, DTS-HD
```

#### \*4 TIMEOUT:

When switched to OFF, MENU and INFO will continue showing on the screen **\*5 HDCP INPUT:** 

ACCEPT: Supports HDCP encrypted source (default setting) NOT ACCEPT: Does not support HDCP encrypted source. For example: Apple TV.

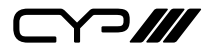

#### \*6 HDCP OUTPUT:

FOLLOW INPUT: If the source has HDCP encryption the output will support HDCP. If the source does not have HDCP encryption the output will not support HDCP. If, when in Dual mode, either input (Left or Right) supports HDCP, the output will be HDCP encrypted.

ALWAYS ON: When in this mode, all connected TV/Monitors need to support HDCP in order to avoid switching the sources from non-HDCP to HDCP, or flashing or blank image.

#### **\*7 BEZEL CORRECTION:**

TV Wall mode only. After adjustment the settings are stored in the last memory function.

#### \*8 SAVE/RECALL:

To SAVE or RECALL the input/output settings, the system supports last memory function to save all the setting.

#### \*9 Ethernet RE-LINK:

After the setup, use the RE-LINK option in the OSD menu to re-connect the system again.

#### \*9 Ethernet TIMEOUT:

Select OFF to cancel the time out function. When no telnet commands are received within the time limit set in the TIMEOUT setting the telnet system will be terminated.

#### \*10 IR ADDRESS:

This setting should correspond to the dip switch setting on the IR remote control (please refer to section 6.4).

#### \*11 INFORMATION:

Shows the settings/information for the Input/Output/Audio/Mode/Firmware version.

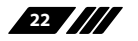

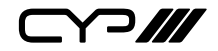

#### HDMI Camera **Blu-ray Player** Set-top Box **Games Console** C 5-• )• --0 • [[ Router **HDMI Inputs** Smartphone/ Tablet Device •----<u>....</u> Power Supply RS-232 **HDMI Output** RS-232 Enabled PC/Laptop or **Control Device** 5 5 2 7 5 2 7 5 6 6 HDTV HDTV HDTV HDTV Screen Configurations TV Wall Mode Matrix Mode Dual Mode

## 7. CONNECTION DIAGRAM

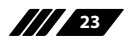

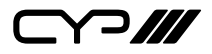

# 8. SPECIFICATIONS

## **8.1 Technical Specifications**

| Video Bandwidth       | 225 MHz/6.75 Gbps                                |
|-----------------------|--------------------------------------------------|
| Input port            | 4x HDMI (Female type)                            |
|                       | 1xUSB (Service only)                             |
| Output port           | 4 x HDMI (Female type)                           |
| Power Supply          | 12V/3A DC (US/EU standards, CE/FCC/UL certified) |
| ESD Protection        | Human body model:                                |
|                       | ±8 kV (air-gap discharge)                        |
|                       | ±4 kV (contact discharge)                        |
| Dimensions (mm)       | 432(W) x 172(D) x 44(H)                          |
| Weight(g)             | 2200                                             |
| Chassis Material      | Aluminum                                         |
| Colour                | Black                                            |
| Operating Temperature | 0 °C ~ 40 °C / 32 °F ~ 104 °F                    |
| Storage Temperature   | –20 °C ~ 60 °C / –4 °F ~ 140 °F                  |
| Relative Humidity     | 20 ~ 90 % RH (non-condensing)                    |
| Power Consumption     | N/A                                              |

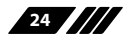

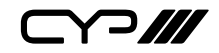

## 8.2 Input Support Timing

| Support Timing         |
|------------------------|
| 480i@59                |
| 480p@60                |
| 576i@50                |
| 576p@50                |
| 720p@25,30,50,60,      |
| 1080i@50,60            |
| 1080p@24,25,30,50,60   |
| 640x480@60,72,75,85    |
| 720x400@70             |
| 800x600@56,60,72,75,85 |
| 1024x768@60,70,75,85   |
| 1152x864@70,75         |
| 1280x720@60cvt         |
| 1280x768@60RB,60,75    |
| 1280x800@60RB,60,75    |
| 1280x1024@60,60cvt,75  |
| 1360x768@60            |
| 1366x768@60RB,60       |
| 1400x1050@60RB,60      |
| 1440x900@60RB,60,75    |
| 1600x900@60RB          |
| 1600x1200@60           |
| 1680x1050@60RB,60      |
| 1920x1200@60RB         |

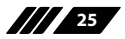

## 8.3 Output Support Timing

| Support Timing             |                |  |
|----------------------------|----------------|--|
| 480p60                     | 1024x768@60    |  |
| 576p50                     | 1280x800@60    |  |
| 720p50                     | 1280x1024@60   |  |
| 720p60                     | 1366x768@60    |  |
| 1080i50 (Matrix Mode Only) | 1440x900@60    |  |
| 1080i60 (Matrix Mode Only) | 1600x900@60RB  |  |
| 1080p24                    | 1600x1200@60   |  |
| 1080p50                    | 1680x1050@60   |  |
| 1080p60                    | 1920x1200@60RB |  |

# 9. ACRONYMS

| ACRONYM | COMPLETE TERM                             |
|---------|-------------------------------------------|
| CAT5e   | Category 5 Cable                          |
| CAT6    | Category 6 cable                          |
| CEC     | Consumer Electronics Control              |
| DVI     | Digital Visual Interface                  |
| HDCP    | High-bandwidth Digital content protection |
| HDMI    | High Definition Multimedia Interface      |
| IR      | Infrared                                  |

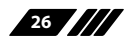

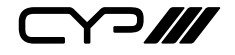

CYP (UK) Ltd., Unit 7, Shepperton Business Park, Govett Avenue, Shepperton, Middlesex, TW17 8BA

Tel: +44 (0) 20 3137 9180 | Fax: +44 (0) 20 3137 6279

Email: sales@cypeurope.com

www.cypeurope.com

v1.00